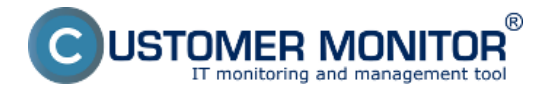

Druhou možnosťou pridania nového watchu pre sledovanie štartu operačného systému je CM portál. Využitie je vhodné pre vzdialené pridanie watchu C-Monitor klientovi bez nutnosti priameho prístupu do C-Monitor konzoly.

Tento spôsob pridávania watchov sa využíva aj pre MacOS a Linux operačné systémy.

Kliknutím na položku "**Watches - nastavenia**" v Admin zóne, je možné pridanie watchu jednotlivým počítačom. Následne je možné kliknúť na "**Display watches**" pri zvolenom počítači.

| CDESK                |                                        | Adrem zona CN IT monitoring CDESK                                    | Slovensky Kredit Manual Operátor: Meno Operátor<br>a $\smile$ |
|----------------------|----------------------------------------|----------------------------------------------------------------------|---------------------------------------------------------------|
| te.                  | C-Monitor Mient 4                      | Watches - nastavenia                                                 |                                                               |
| Ostiteend            | C* Nastavenia C-Monitora               | Spondneat Polital & Universities Poullvaset Operator PErson Distance | Envirue                                                       |
| ñ                    | 📧 Rozvrhy a stav Joh                   | ALLY MICH                                                            | All watches on SWI (its on selected PCs.)                     |
| Hand more            | Ø Vakhes-nastavenia                    | X CM-D Menovslet Unicolnenie Prodivateľ Spoločnosť Watches           | Aktuitine Haposi. Pesi, online                                |
| - 85                 | ······································ |                                                                      | na PC odostané spojenie s<br>svetiches z CH                   |
| Peulivainte          | E Luesde                               | T KANDO AND Perced de KALE Service. 518 - Hill maniente              | Anno 27 Har 2112 27 Har 2112 Display                          |
| 8                    | 😃 Blahrwin silowy z PC                 | Pager 0-40                                                           | A start                                                       |
| CMOR                 |                                        | 11 20 Zotrazgem petožy 1 - 1 z cellového požu 1 petožek              |                                                               |
| × .                  |                                        |                                                                      |                                                               |
| Admin.<br>nationape  |                                        | 2.                                                                   | 3.                                                            |
| Cı                   |                                        |                                                                      |                                                               |
| C-Munitor<br>Kilevil |                                        |                                                                      |                                                               |

Obrázek: Obrázok: Pridanie nového watchu cez CM portál

Zobrazí sa zoznam aktuálnych watchov, ak už na počítači nejaké existujú. Kliknutím na **"Add Watch**" v pravom hornom rohu CM portálu pridáte nový watch.

#### Pomenujte nový watch a kliknite na "Continue"

| G New watch                                                                                                    | _ 🗆 😣                                                                 |  |  |  |
|----------------------------------------------------------------------------------------------------|-----------------------------------------------------------------------|--|--|--|
| Name (Description)                                                                                                    | Computer restart                                                      |  |  |  |
| Short Name                                                                                                    | W1                                                                    |  |  |  |
| Enabled                                                                                                    |                                                                       |  |  |  |
| Watch state                                                                                                    | OK if all conditions are true FAIL if at least one condition is false |  |  |  |
| Notify Unknown State from<br>C-Monitor by Watch actions                                                                                                    |                                                                       |  |  |  |
| Notify Unknown State from CM<br>server                                                                                                    | Notification can be enabled after updating watch on the computer      |  |  |  |
| Delay for FAIL state                                                                                                    |                                                                       |  |  |  |
| Evaluation and notification of<br>errors on CM server:                                                                                                    | For this watch: ALLOWED on CM server   Notification is enabled        |  |  |  |
|                                                                                                    | For computer: ALLOWED (Change in computer settings)                   |  |  |  |
|                                                                                                    | For customer: ALLOWED (Change in customer settings)                   |  |  |  |
| IMPORTANT NOTE: No modifications during editing of the watch are saved to the database. Watch configuration is updated only by sending the modified configuration to the C-Monitor client. |                                                                       |  |  |  |
|                                                                                                    |                                                                       |  |  |  |
|                                                                                                    | 💾 Continue) 🔕 Close                                                   |  |  |  |

#### Obrázek: Obrázok: Pomenovanie nového watchu a nastavenie parametrov

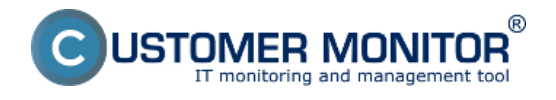

Následne zvoľte možnosť "Add condition" pre pridanie podmienky watchu

# Computer restart (SEANB33)

| General            | Conditions & Actions |  |  |  |  |  |
|--------------------|----------------------|--|--|--|--|--|
| List of conditions |                      |  |  |  |  |  |
| Description        |                      |  |  |  |  |  |

Add condition

## Pre operačné systémy Microsoft vyberte podmienku "Windows running time".

Vhodné nastavenie operátora, času od štartu operačného systému a minimálnej zmeny hodnoty, zabezpečí správne notifikovanie o vykonanom reštarte.

Po dokončení nastavení sa nastavenia na CM Server uložia kliknutím na "Aplikovať"

| Sová podmienka pre watch                                                                                                    |                                                                                                    | _ 🗆 🛛             |
|----------------------------------------------------------------------------------------------------|----------------------------------------------------------------------------------------------------|-------------------|
| Filter:                                                                                                    | Windows Running Time                                                                                                    |                   |
| CHAT<br>CHAT Numeric Variable<br>CHAT Vector Variable<br>CHAT Vector Variable<br>CHAT Vector Variable<br>CPU Usage<br>Current IP<br>Date<br>Day of Week<br>Directory Accessible<br>Diak Activity<br>Disk Queue Length<br>E-Mail Loop Test<br>Environment Monitoring (http)<br>Erwironment Monitoring (http)<br>Erwironment Monitoring (snmp)<br>Event Log Events Count<br>Evists Directory<br>Evest Size<br>Files Size in Directory<br>Free Space On Disk<br>HTTP, HTTPS<br>Hardware Monitoring<br>Internet IP Transferred Data<br>Loaded Device Driver<br>LoggedOn User<br>Memory Usage<br>Network Adapter Usage<br>Network Adapter Usage<br>Network Presented<br>Operating System started<br>POP3<br>Performance Counter<br>Ping<br>Ping Packet Loss<br>Ping RoundTinp Time<br>Process Usage<br>Running User Process<br>SMTP<br>SontP<br>SontP | Operator       Time From OS Start       Unit         Image: Start       Image: Start       Image: Start         Value from this condition send to CM server       Image: Start       Image: Start         Image: Start       Image: Start       Image: Start       Image: Start         Image: Start       Image: Start       Image: Start       Image: Start         Image: Start       Image: Start       Image: Start       Image: Start         Image: Start       Image: Start       Image: Start       Image: Start         Image: Start       Image: Start       Image: Start       Image: Start | 3                 |
|                                                                                                    |                                                                                                    | Hapikovat Savriet |

Obrázek: Obrázok: Nastavenie podmienok a uloženie watchu

Pre **operačné systémy MacOS a Linux** je potrebné použiť podmienku "Operating system started". Táto podmienka je rovnako použiteľná **aj na Microsoft** operačných systémoch.

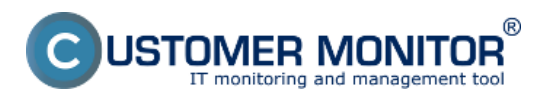

## Nastavenie sledovania reštartu opračného systému cez

Publikováno z Customer Monitor (https://customermonitor.cz)

| Nová podmienka pre watch                                                                                                    |                                                             | _ 🗆 😣            |
|----------------------------------------------------------------------------------------------------|-------------------------------------------------------------|------------------|
| Filter:                                                                                                    | Operating System started                                    |                  |
| CHAT<br>CHAT Numeric Variable<br>CHAT Variable<br>CHAT Vector Variable<br>CHAT Vector Variable<br>CPU Usage<br>Current IP<br>Date<br>Day of Week<br>Directory Accessible<br>Disk Activity<br>Disk Queue Length<br>E-Mail Loop Test<br>Environment Monitoring (http)<br>Environment Monitoring (smmp)<br>EventLog Events Count<br>Exists Directory<br>Exists Directory<br>Exists File<br>File Size<br>Files Size in Directory<br>Free Space On Disk<br>HTTP, HTTPS<br>Hardware Monitoring<br>Internet IP Traffic<br>Internet IP Traffic<br>I | OS was In last minutes<br>started 10<br>Yes Always<br>Never |                  |
|                                                                                                    | H Aplik                                                     | ovať 🔇 🔇 Zavrieť |

Obrázek: Obrázok: Výber podmienky Operating System started

Následne je možné v prípade potreby watch editovať (1), alebo mu pridať akciu (2) (<u>pre nastavenie</u> <u>Akcií čítajte tu</u> [1]). V prípade že ste nastavenie watchu dokončili, watch je potrebné odoslať na do C-Monitora kliknutím na **"Update"** (3).

| 🕲 Watches - nastavenia                                                                                                    |                        |  |  |  |  |
|----------------------------------------------------------------------------------------------------|------------------------|--|--|--|--|
| Spoločnosť Počitač & Umiestinenie sourb 33 Posliveteľ Operátor Hiladuť * Jednoduché<br>Názov Watche 🗌 Len zapreté Watches 🗍 Len online počitače | Presizua<br>Watches    |  |  |  |  |
| Computer restart (SEANB33)                                                                                                    | 🗶 Delete 😂 Update Back |  |  |  |  |
| Ceneral Cenditions & Aditons                                                                                                    | 3                      |  |  |  |  |
| List of conditions                                                                                                    |                        |  |  |  |  |
| Description                                                                                                    |                        |  |  |  |  |
| * Mindows Running Time > 10min, Velice to Chit, min, change 10                                                                                  | Edt Delete             |  |  |  |  |
| Add condition                                                                                                    |                        |  |  |  |  |
|                                                                                                    | 1                      |  |  |  |  |
| List of Actions                                                                                                    |                        |  |  |  |  |
| Type Description Events                                                                                                    | Delay                  |  |  |  |  |
| Add action 2                                                                                                    |                        |  |  |  |  |

Obrázek: Obrázok: Odoslanie pripraveného watchu do C-Monitoru

Po prijatí nového watchu C-Monitorom, bude operátor notifikovaný o každej zmene stavu watchu, resp. o každom reštarte operačného systému.

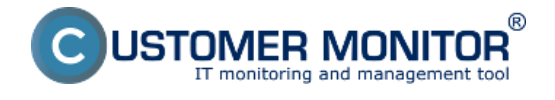

<u>Aktuálny stav a kontrolu posledného reštartu je možné overiť na CM portáli v "CM IT monitoring" ></u> "Watches (Online monitoring) [2]

Date:

26.3.2012Obrázky:

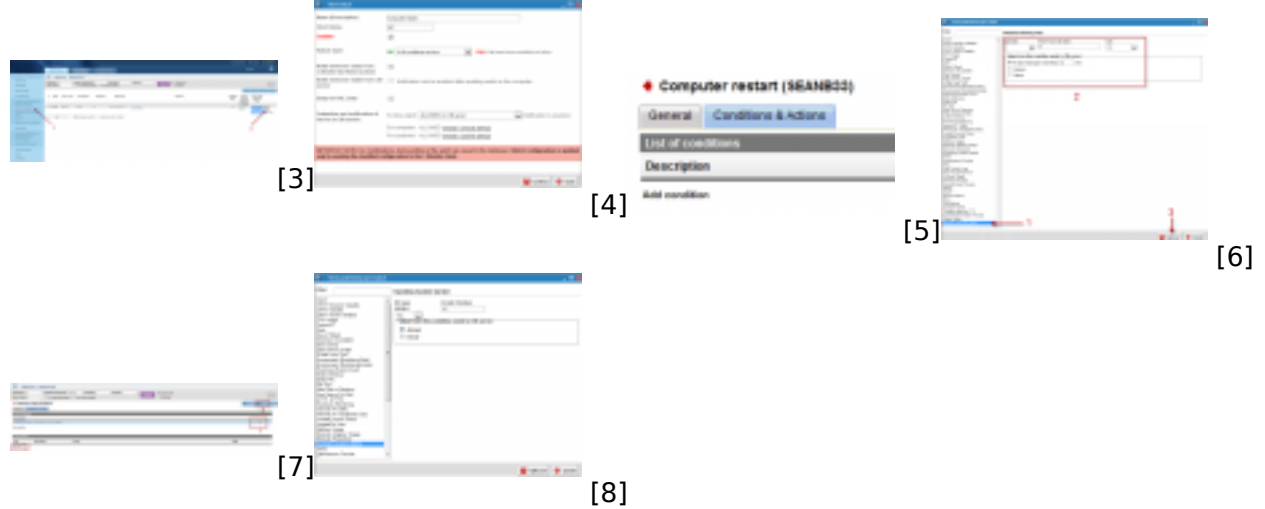

### Odkazy

[1] https://customermonitor.cz/ako-funguje-cm/monitoring-a-diagnostika/volby-a-nastavenie-watchov/nastavenie-akci-k-watchu

[2] https://customermonitor.cz/ako-funguje-cm/monitoring-a-diagnostika/restart-pocitaca/sledovanie-startu-operacneho-systemu

[3] https://customermonitor.cz/sites/default/files/Add%20watch.png

[4] https://customermonitor.cz/sites/default/files/Add%20Watch%20CM%20Server.png

[5] https://customermonitor.cz/sites/default/files/Add%20Watch%20CM%20Server%202.png

[6] https://customermonitor.cz/sites/default/files/Add%20Watch%20CM%20Server%203.png

[7] https://customermonitor.cz/sites/default/files/Add%20Watch%20CM%20Server%204.png

[8] https://customermonitor.cz/sites/default/files/operating%20system%20started%20condition.png